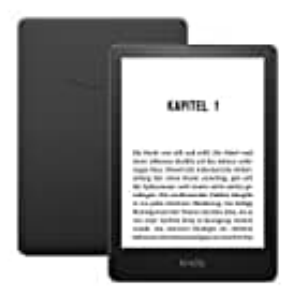

## **Amazon Kindle Paperwhite**

## Auf Werkseinstellungen zurückzusetzen

Beachte, dass bei diesem Vorgang alle persönlichen Daten, heruntergeladenen Inhalte und Einstellungen gelöscht werden. Nach dem Zurücksetzen musst du dich erneut mit deinem Amazon-Konto anmelden und die Inhalte neu herunterladen.

Befolge die nachstehnden Schritte, um dein Kindle Paperwhite auf die Werkseinstellungen zurückzusetzen:

1. Kindle einschalten: Stelle sicher, dass dein Kindle eingeschaltet ist.

## 2. Menü öffnen:

Tippe auf das Symbol mit den drei Punkten : (Menü) in der oberen rechten Ecke des Bildschirms.

- 3. Einstellungen auswählen: Tippe dort im Dropdown-Menü auf "Einstellungen".
- 4. Menü in den Einstellungen öffnen: Wähle erneut das Symbol mit den drei Punkten : (Menü) in der oberen rechten Ecke des Bildschirms.
- 5. Gerät zurücksetzen: Tippe im Dropdown-Menü die Option "Zurücksetzen" bzw. "Auf Werkseinstellungen zurücksetzen".
- 6. Bestätigung:

Es erscheint eine Bestätigungsaufforderung. Bestätige, dass du dein Kindle auf die Werkseinstellungen zurücksetzen möchtest.

## 7. Fertig:

Dein Kindle Paperwhite wird nun zurückgesetzt. Dies kann einige Minuten dauern.